# Sisukord

| Project periodization                                                             | 3 |
|-----------------------------------------------------------------------------------|---|
| 1.1. Fine-tuning                                                                  | 3 |
| 1.2. Filters and filter options                                                   | 4 |
| 2. Report fields                                                                  | 4 |
| 3. Operation                                                                      | 4 |
| 3.1. Costs periodization                                                          | 5 |
| 3.1.1. Purchase invoice periodization without changing project and object         | 5 |
| 3.1.2. Purchase invoice periodization by changing the project and object          | 8 |
| 3.1.3. Purchase invoice periodization by changing the project, object and account | 9 |

If the cell "WIP" is marked and the project is filled in the purchase or sales invoice row, then the costs and incomes of these rows do not go directly to costs and incomes, but remain on the corresponding account.

The purchase and sales invoice rows described above appear in the project periodization report.

Project periodization report is located in Common  $\rightarrow$  REPORTS  $\rightarrow$  **Project periodization**.

| <-: Project periodizat      | < <. Project periodization a - Work - Microsoft Edge – |                     |               |             |              |          |                  |           |       |                            |                | -               |       |     |             |            |       |         |
|-----------------------------|--------------------------------------------------------|---------------------|---------------|-------------|--------------|----------|------------------|-----------|-------|----------------------------|----------------|-----------------|-------|-----|-------------|------------|-------|---------|
| https://login.di            | recto.ee/oci                                           | ra_directo_         | /ylc          | l_aru_proje | t_tulukulu.a | isp?show | all=1&projekt=&k | asutaja=8 | konto | 1=&klient=&objekt=a        | &artikkel=     | &konto2=&clr1=1 |       |     |             |            |       | Aµ €    |
| Project                     | Project Ma                                             | anager              |               | Cost        | Account      |          | Customer         |           |       |                            |                |                 |       |     |             |            |       |         |
| Object                      |                                                        | Item                |               | Income      | Account      |          |                  | REPORT    |       |                            |                |                 |       |     |             |            |       |         |
| Project                     | K201                                                   | Päikesep            | aneelid       |             |              |          |                  |           |       |                            |                |                 |       |     |             |            |       |         |
| Customer<br>Project Manager | BOB                                                    | Bob Brow            | 'n            |             |              |          |                  |           |       |                            |                |                 |       |     |             |            |       |         |
| Purchase Time<br>invoice    |                                                        | Name                | Row<br>object | Project     | ltem         | Name     | Account Object   | Qty Su    | um    | WIP Qty to cost<br>Balance | % to<br>Income | Amount to Cost  | start | end | New account | New object | New p | project |
| 100452 01.01.2022           | 1012                                                   | Osaŭhing<br>Directo | LADU          | K201        |              |          | 525811           | 0.00      | 1     | 864.00                     |                |                 |       |     |             |            |       |         |
| 100453 27.06.2022           | 1013                                                   | Mets AS             |               | K201        |              |          | 525811 LADU,9I   | 0.00 864  | .00   | 864.00                     |                |                 |       |     |             |            |       |         |
| 100458 01.06.2022           | 1142                                                   | Raamat<br>AS        | LADU          | K201        |              |          | 525811           | 0.00      | .00   | 648.00                     |                |                 |       |     |             |            |       |         |
| 100513 01.01.2022           | 1012                                                   | Directo<br>OÜ       | LADU          | K201        |              |          | 525813           | 9.00 900. | .00   | 900.00                     |                |                 |       |     |             |            |       |         |
|                             |                                                        |                     |               |             |              |          |                  |           |       | 3276.00                    |                |                 |       |     |             |            |       |         |

# 1.1. Fine-tuning

Can be selected in fine tuning :

| Back Save DELETE SETTING: Personal V |  |
|--------------------------------------|--|
| Leaves zero row to the document      |  |
| Quotation fields                     |  |
| Save                                 |  |
|                                      |  |
|                                      |  |
|                                      |  |
|                                      |  |
|                                      |  |

- Leaves zero row to the document -
  - $\circ\,$  if the option is active the account, object or project can also be changed later on the purchase invoice
  - $\circ$  if the option is not active, can only select the time period for periodization

# 1.2. Filters and filter options

- Project filtered by row project
- Project manager filtered by project manager
- Cost Account filtered by the cost account of the purchase invoice row
- Customer filtered by customer
- Object filtered by row object
- Item filtered by row item code
- Income Account filtered by the account of the sales invoice row

## 2. Report fields

- **Project** project code, clicking on the code opens the project card
- Customer customer code, clicking on the code opens the customer's card
- Project Manager the project manager indicated on the project card
- Purchase invoice invoice number, clicking on the number opens the invoice
- Time shows the invoice time date
- Name displays supplier/customer code and name
- Row object shows the invoice row object
- **Project** shows the invoice row project
- **Item** shows the invoice row item
- Name item name
- Account invoice row account
- Object invoice row object
- Qty row quantity
- Sum row sum
- WIP balance shows the balance of the project selected to the invoice row
- Qty to cost quantity that is expensed for the given period
- % to Income %, that is expensed for the given period
- Amount to cost the amount that is expensed for the given period
- Start periodization beginning, transaction periodization date
- End periodization end
- **New account** is filled in if the amount is transferred to an account different from the account on the document
- **New object** is filled in if the amount is transferred to an object/objects different from the object on the document.
- **New project** is filled in if the amount is transferred to an project/projects different from the project on the document.

## 3. Operation

- The purchase and sales invoice must be created with a check mark in **"WIP"** box
- You can periodize by quantity, % or amount in the project periodization report
  - **Quantity** the % and amount are calculated corresponding to the quantity. If quantity is important it should be marked.
  - % sum is calculated by % (quantity is not calculated)
  - Sum % is calculated by the sum (quantity is not calculated)

- Account (row expense/income account on the original document), object, project can be changed if necessary
- Mark periodization start and end time
- The financial transaction is created based on the time in the **Start** field
- Press the button **Periodize**
- A periodization row is added to the original document and the WIP amount is reduced by this amount
- Periodization transactions are added to the financial transaction
- Periodization cannot be done in a closed period

## 3.1. Costs periodization

## 3.1.1. Purchase invoice periodization without changing project and object

#### A purchase invoice is created with "WIP" marked

| C <<: Purchase          | e invoice 1        | 00523 <sub>vz</sub> - Work - N | /licrosoft Edge          |             |                      |                      |             |           |         |                 |                  |                    | - 0          |
|-------------------------|--------------------|--------------------------------|--------------------------|-------------|----------------------|----------------------|-------------|-----------|---------|-----------------|------------------|--------------------|--------------|
| https://                | /login.dir         | ecto.ee/ocra_dir               | ecto/or_arve             | e.asp?numb  | er=100523&m=&clr     | 1=1&hoiatus=         |             |           |         |                 |                  |                    | A            |
| Close Ne<br>Credit? Tra | ew Co<br>ansaction | py Save M<br>Payment C         | lail Print<br>ashOUT Eve | <b>F</b> OF | PEN << >><br>Receipt | Status Cor           | firmed LO   | GOUT      |         |                 |                  |                    |              |
| Number 100              | 0523               |                                |                          |             |                      |                      |             |           |         |                 |                  |                    |              |
| Vendor 10               | 12                 | Dire                           | cto OÜ                   |             |                      | VAT Reg              | o EE1006    | 15311     | Vendo   | rs invoice 0101 | 22               |                    |              |
| Payee                   |                    | _                              |                          |             |                      | VAT Reg I            | lo          |           |         | Survey          |                  |                    |              |
| , i                     |                    |                                |                          |             |                      | U U                  |             |           | oodina  |                 |                  |                    |              |
| Invo                    | ice date           | 01 01 2022                     |                          | llser       | TRIINP               | Bank code            | © Main      |           | Jeeuing |                 | Purchase order   |                    |              |
| Paymer                  | nt terms           | 7                              | -                        | Object      |                      | Account No           | 1122334455  | 66        |         | _               | S.Receipt        |                    |              |
| D                       | Due date           | 08.01.2022                     | Cr                       | ed account  | 212211               | Ref.                 |             |           |         |                 | Credited invoice |                    |              |
| C                       | Op. date           | 01.01.2022                     |                          | Project     |                      | Asset                |             |           |         |                 | Internal Invoice |                    |              |
| V                       | AT Date            |                                | Orig                     | gin Country | EE (Eesti) 🗸         | Deal type            |             |           |         | ~               | Expence          |                    |              |
| R                       | eceived            | 16.08.2022 13:1                | 5:29                     | Туре        | (choose type) 🗸      | Status               | (choose sta | tus) 🗸    |         |                 |                  |                    |              |
| Recla                   | amation            |                                | Recl.                    | description |                      |                      |             |           |         |                 |                  | Split by resources |              |
| C.                      | omment             |                                |                          |             |                      |                      |             |           |         |                 | e-mail           | info@directo.ee    |              |
| Int co                  | omment             |                                |                          |             |                      |                      |             |           |         | _               | c-man            | into (gan coto.co  |              |
|                         |                    |                                |                          |             |                      |                      |             |           |         |                 |                  |                    |              |
| Last changed            | d by:              | 16.08.2022 1                   | 3:23:22                  |             |                      | Pa                   | ste Recipe  | Bulk Inse | rt      |                 |                  |                    |              |
| Currency El             | UR                 | VA                             | T total                  | 200.00      | Total                | 1000.00 Dividable su | ım          |           | Prepa   | ayment          | 0.00             |                    |              |
| Rate                    |                    | 1 Rou                          | inding                   | C           | Total                | 1200.00 Differen     | се          |           | E       | Balance         | 1200.00          |                    |              |
|                         |                    |                                |                          |             |                      |                      |             | 0 0       | •       |                 |                  |                    |              |
| No Туре                 | Accou              | nt Object                      | Project                  | User        | Description          |                      | Total       | VAT co    | de VAT  | start           | end              | WIP Corr.object    | Corr.project |
| 1 2                     | 525813             | 3 ADMIN                        | PROJECT_1                | TRIINP      | Training             |                      | 1000        | 00 1      | 2       | 200.00          |                  |                    |              |

After confirming the purchase invoice, the cost is transferred to the corresponding account on the expense account card.

| 🖒 << Finance -      | Transaction OST_10  | 0523 - Work - N              | ficrosoft Edge  |                |                 |          |              |                                   |           |                       |        |         |          |           | -             | . (   | ) :  |
|---------------------|---------------------|------------------------------|-----------------|----------------|-----------------|----------|--------------|-----------------------------------|-----------|-----------------------|--------|---------|----------|-----------|---------------|-------|------|
| 🕆 https://          | ogin.directo.ee/c   | ocra_directo_                | /transaction_do | ocument.html?i | id=OST_100523   |          |              |                                   |           |                       |        |         |          |           |               |       | A» ( |
| 🕃 New               | ් අ Save 🛛          | 🗟 Сору 🝷                     | ⊗ Discard       | 🗊 Delete 🛛     | Attachments     | 🖸 Mail   | 🔹 🖨 Print    | <ul> <li>Open original</li> </ul> | Periodize | Create reverse transa | iction | •••     |          | Switch t  | o old view    |       | □    |
| Financ              | e - Tran            | sactio                       | n OST: 10       | 0523 💽         | Saved           |          |              |                                   |           |                       | Last   | changed | by t     | (16.08.20 | 22 at 13:26:0 | 4) 19 |      |
| Туре                | Number              |                              | Date            |                | Reference       |          | Description  |                                   |           |                       |        | De      | bit      |           |               | ų     |      |
| OST                 |                     | 100523                       | 01.01.2022      | <b></b>        |                 |          | 1012 Directo | OÜ//010122                        |           |                       |        |         |          | 1200      |               |       |      |
| Credit<br>Copy sele | 1200<br>tion Delete | Difference<br>0<br>selection | Bulk Insert     | Paste Recipe   | Split from Reso | ources   |              |                                   |           |                       |        |         |          |           | 3             | x     | عر ( |
| 🗆 No. ~             | ≁ Account           | > Object                     | ≁ Project       | ≁ Description  | on              |          |              |                                   |           |                       | r      | Debit   | ۶ Cre    | edit 🤌    | Date          | ۶V م  | Тсс  |
|                     | > Search            | > Search                     | > Search        | > Search       |                 |          |              |                                   |           |                       | > Sea  | arch    | > Search |           | Search        | > Se  | arc  |
|                     | 1 212351            |                              |                 | Käibemaks o    | stuarvetelt 20% |          |              |                                   |           |                       |        | 200.00  |          |           |               | 1     |      |
|                     | 2 212211            |                              |                 | Hankijatele t  | asumata arved   |          |              |                                   |           |                       |        |         | 1200     | 0.00      |               |       |      |
|                     | 3 113403            | ADMIN                        | PROJECT_1       | Training       |                 |          |              |                                   |           |                       |        | 1000.00 |          |           |               | 1     |      |
|                     | 4                   |                              |                 |                |                 |          |              |                                   |           |                       |        |         |          |           |               |       |      |
|                     | 5                   | Total                        | sum is tran     | sferred to     | the corresp     | onding a | account in   | the expense a                     | iccount   |                       |        |         |          |           |               |       |      |

#### For periodization is opened the project periodization report

If there are many projects to be periodized, mark the necessary filters to find the desired document faster.

| <<: Project periodization v2 - Work - Microsoft Edge —                                                                                                    | 0       | $\times$ |
|----------------------------------------------------------------------------------------------------|---------|----------|
| ttps://login.directo.ee/ocra_directo/yId_aru_projekt_tulukulu.asp?showall=1&projekt=PROJECT_1&kasutaja=&konto1=&klient=&objekt=&artikkel=&konto2=&clr1=1               | Aø      | Ð        |
| Project PROJECT_1 Project Manager Cost Account Customer                                                                                                    |         |          |
| Object Item Income Account REPORT                                                                                                    |         |          |
| Project PROJECT_1 Project training<br>Customer                                                                                                    |         |          |
| Project Manager TRIINP Triin Pukk                                                                                                    |         |          |
| Purchase Time Name Row Project Item Name Account Object Qty Sum WIP Qty to cost % to Amount to Cost start end New account New object New invoice object Balance Income | v proje | ct       |
| 100523 01.01.2022 1012 Directo ADMIN PROJECT_1 525813 10.00 1 1000.00<br>OU 000.00                                                                                     |         |          |
| 1000.00                                                                                                    | Period  | lize     |
| Purchase Invoice Total Sum 1000.00                                                                                                    |         |          |

#### Add the data for the period and press PERIODIZE

| D <<: Project periodization v2 - Work - Microsoft Edge -                                                                                                    |           | ×  |
|----------------------------------------------------------------------------------------------------|-----------|----|
| https://login.directo.ee/ocra_directo_/yld_aru_projekt_tulukulu.asp?showall=1&projekt=PROJECT_1&kasutaja=&konto1=&klient=&cobjekt=&artikkel=&konto2=&clr1=1                                                                                                    | Aø        | Ð  |
| Project     PROJECT_1     Project Manager     Cost Account     Customer       Object     Item     Income Account     REPORT                                                                                                    |           |    |
| Project     PROJECT_1 Project training       Customer     Project Manager       TRIINP     Trilin Pukk                                                                                                    |           |    |
| Purchase Time<br>invoice         Name Row<br>object         Project         Item Name Account Object         Qty         Sum<br>Balance         WIP Qty to cost % to<br>Income         Amount to Cost         start         end         New account         New object         New object         New | Vew proje | ct |
| Purchase Invoice Total Sum 1000.00                                                                                                    |           | _  |

#### After periodization the report is updated

2025/07/05 08:58

7/11

| D <<: Project periodization ,a - Work - Microsoft Edge -                                                                                                    | 0                | ×     |
|----------------------------------------------------------------------------------------------------|------------------|-------|
| thtps://login.directo.ee/ora_directo_//jld_aru_projekt_tulukulu.asp?showall=1&projekt=PROJECT_1&kasutaja=&konto1=&klient=&objekt=&artikkel=&konto2=&clr1=1                                                                                                    | A <sup>®</sup> ⊕ | 0     |
| Project [PROJECT_1] Project Manager     Cost Account     Customer       Object     Item     Income Account     REPORT                                                                                                    |                  |       |
| Project PROJECT_1 Project training<br>Customer<br>Project Manager TRIINP Triin Pukk                                                                                                    |                  |       |
| Purchase Time Name Row Project Item Name Account Object Qty Sum WIP Qty to cost % to Amount to Cost start end New account New object New object New object New account New object New objec | New proj         | ect   |
| 100523 01.01.2022 1012 Directo ADMIN PROJECT_1 525813 9.00 1 900.00<br>OU 000.00                                                                                                    |                  |       |
| 900.00                                                                                                    | Perio            | odize |
| Purchase Invoice Total Sum 900.00                                                                                                    |                  |       |

### Purchase invoice change

| D <<: Purch | ase invoice 1 | 00523 <sub>va</sub> - Work - Microsof | 't Edge           |                 |                      |                |                            |                  |                  |                |            |
|-------------|---------------|---------------------------------------|-------------------|-----------------|----------------------|----------------|----------------------------|------------------|------------------|----------------|------------|
| 🖯 https     | ://login.dir  | ecto.ee/ocra_directo_                 | /or_arve.asp?NUMB | ER=100523       |                      |                |                            |                  |                  |                |            |
| Close       | New Co        | py Save Mail                          | Print 🛛 F OP      | 'EN << >>       | Status Cor           | firmed LOG     | TUC                        |                  |                  |                |            |
| Credit?     | Transaction   | Payment CashOL                        | T Event Stock     | Receipt         |                      |                |                            |                  |                  |                |            |
| Number 1    | 100523        |                                       |                   |                 |                      |                |                            |                  |                  |                |            |
| Vendor 1    | 1012          | Directo OÜ                            | l                 |                 | VAT Reg I            | lo EE100615    | 311 Vendo                  | rs invoice 01012 | 2                |                |            |
| Payee       |               |                                       |                   |                 | VAT Reg I            | lo             |                            | Survey           |                  |                |            |
|             |               |                                       |                   |                 |                      | Main           | O Proceeding               | O DataFields     |                  |                |            |
| Inv         | voice date    | 01.01.2022                            | User              | TRIINP          | Bank code            |                |                            |                  | Purchase order   |                |            |
| Paym        | ent terms     | 7                                     | Object            |                 | Account No           | 112233445566   |                            |                  | S.Receipt        |                |            |
|             | Due date      | 08.01.2022                            | Cred account      | 212211          | Ref.                 |                |                            |                  | Credited invoice |                |            |
|             | Op. date      | 01.01.2022                            | Project           |                 | Asset                |                |                            |                  | Internal Invoice |                |            |
|             | VAT Date      |                                       | Origin Country    | EE (Eesti) 🗸    | Deal type            |                |                            | ~                | Expence          |                |            |
|             | Received      | 16.08.2022 13:15:29                   | Туре              | (choose type) 🗸 | Status               | (choose status | s) 🗸                       |                  |                  |                |            |
| Re          | clamation     |                                       | Recl. description |                 |                      |                |                            |                  |                  | Split by resor | urces      |
|             | Comment       |                                       |                   |                 |                      |                |                            |                  | e-mail           | info@directo   | .ee        |
| Int         | comment       |                                       |                   |                 |                      |                |                            |                  |                  |                |            |
|             |               |                                       |                   |                 |                      |                |                            |                  |                  |                |            |
|             |               |                                       |                   |                 |                      |                |                            |                  |                  |                |            |
|             |               |                                       |                   |                 |                      |                |                            |                  |                  |                |            |
| Last chang  | ed by:        | 16 08 2022 13:40:56                   | 5                 |                 | Pa                   | ste Recine     | Bulk Insert                |                  |                  |                |            |
| Luot unung  |               | 10.00.2022 10.40.00                   | ,<br>             |                 | T d                  |                |                            |                  |                  |                |            |
| Currency    | EUR           | VAT total                             | 200.00            | Total           | 1000.00 Dividable su | ım             | Prep                       | ayment           | 0.00             |                |            |
| Rate        |               | 1 Rounding                            | 0                 | Total           | 1200.00 Differen     | ce             | 1                          | Balance          | 1200.00          |                |            |
|             |               |                                       |                   |                 |                      |                | $\circ \circ \bullet \Box$ | )                |                  |                |            |
| No Type     | Accou         | nt Object Pr                          | oject User        | Description     |                      | Total          | VAT code VAT               | start            | end              | Abort date     | Abort amou |
| 1           | 52581         | 3 ADMIN PF                            | ROJECT_1 TRIINP   | Training        |                      | 900.00         | 1 1                        | 80.00            |                  |                |            |
| 2           | 52581         | 3 ADMIN PF                            | ROJECT_1 TRIINP   | Training        |                      | 100.00         | 1                          | 20.00 05.02.2022 | 28.02.2022       |                |            |
| 3           |               |                                       |                   |                 |                      |                |                            |                  |                  |                |            |
|             |               |                                       |                   |                 | Row added to t       | ne purcha      | ase invoice                |                  |                  |                |            |

#### Transaction change

| C << Finance | Transaction OST_1  | 00523 - Work - M | licrosoft Edge  |              |                |        |             |                                   |            |                    |               |             | -                    | - 0      |
|--------------|--------------------|------------------|-----------------|--------------|----------------|--------|-------------|-----------------------------------|------------|--------------------|---------------|-------------|----------------------|----------|
| 🗘 https:/    | /login.directo.ee/ | /ocra_directo    | /transaction_do | ocument.html | ?id=OST_100523 |        |             |                                   |            |                    |               |             |                      | A        |
| 🗄 New        | 🗕 🗇 Save           | 🗈 Copy 🝷         | ⊗ Discard       | 🗊 Delete     | Attachments    | 🖸 Mail | 🝷 🖨 Print   | <ul> <li>Open original</li> </ul> | Periodized | Create reverse tra | insaction ••• | ≓ Sw        | itch to old view     | ۵ مر     |
| Finan        | ce - Trai          | nsactio          | n OST: 10       | 0523         | Saved          |        |             |                                   |            |                    | Last change   | d by (16    | 5.08.2022 at 13:58:4 | 15) 🧐    |
| Туре         | Number             |                  | Date            |              | Reference      |        | Description |                                   |            |                    | D             | ebit        |                      | y.       |
| OST          |                    | 100523           | 01.01.2022      | <b></b>      |                |        | Period. 101 | 2 Directo OÜ//0101                | 22         |                    |               |             | 1200                 |          |
| Credit       |                    | Difference       |                 |              |                |        |             |                                   |            |                    |               |             |                      |          |
|              | 1200               | 0                |                 |              |                |        |             |                                   |            | ٨٥                 | Ided from no  | riodization |                      |          |
|              |                    |                  |                 |              |                |        |             |                                   |            | Ac                 | ided from pe  |             |                      |          |
| Copy sele    | ection Delete      | e selection      | Bulk Insert     | Paste Recipe | Split from Res | ources |             |                                   |            |                    |               |             | 8                    | × x      |
| 🗌 No.        | ≁ Account          | ≁ Object         | Project         | ≁ Descript   | ion            |        |             |                                   |            |                    | Debi          | it 🔑 Credit | P Date ^             | ≁ VAT cc |
|              | > Search           | > Search         | > Search        | > Search     |                |        |             |                                   |            |                    | > Search      | > Search    | > Search             | > Seard  |
|              | 4 113403           | ADMIN            | PROJECT_1       | Period. Trai | ning           |        |             |                                   |            |                    | -100.0        | 10          | 05.02.2022           |          |
|              | <b>6</b> 525813    | ADMIN            | PROJECT_1       | Period. Trai | ning           |        |             |                                   |            |                    | 100.0         | 0           | 05.02.2022           |          |
|              | 1 212351           |                  |                 | VAT 20%      |                |        |             |                                   |            |                    | 200.0         | 0           |                      | 1        |
|              | <b>2</b> 212211    |                  |                 | Account pa   | yables         |        |             |                                   |            |                    |               | 1200.00     | )                    |          |
|              | <b>3</b> 113403    | ADMIN            | PROJECT_1       | Training     |                |        |             |                                   |            |                    | 900.0         | 0           |                      | 1        |
|              | 5 113403           | ADMIN            | PROJECT_1       | Training     |                |        |             |                                   |            |                    | 100.0         | 0           |                      | 1        |
|              | 7                  |                  |                 |              |                |        |             |                                   |            |                    |               |             |                      |          |
|              | 8                  |                  |                 |              |                |        |             |                                   | -          |                    |               |             |                      |          |
|              | 9                  |                  |                 |              |                |        |             | The"WIP                           | " sum decr | eases              | An air        | eady period | zed row is a         | dded     |

### 3.1.2. Purchase invoice periodization by changing the project and object

If you want to change the original project, object or account during project periodization, the setting Leaves zero row to the document must be turned on under fine tuning.

| Back Save DELETE SETTING: Personal V                       |  |
|------------------------------------------------------------|--|
| Leaves zero row to the document           Quotation fields |  |
| Save                                                       |  |
|                                                            |  |
|                                                            |  |
|                                                            |  |

## Example of project periodization:

| <-: Project periodization va - Work -                                                                                                    | <:: Project periodization vs - Work - Microsoft Edge — |                             |                                        |                      |                 |                        |  |  |  |  |  |  |
|----------------------------------------------------------------------------------------------------|--------------------------------------------------------|-----------------------------|----------------------------------------|----------------------|-----------------|------------------------|--|--|--|--|--|--|
| https://login.directo.ee/ocra_directo       /yld_aru_projekt_tulukulu.asp?showall=1&projekt=PROJECT_1&kasutaja=&konto1=&klient=&objekt=&artikkel=&konto2=&clr1=1 |                                                        |                             |                                        |                      |                 |                        |  |  |  |  |  |  |
| Project PROJECT_1 Project Ma                                                                                                    | nager Cost Acco                                        | unt Customer                |                                        |                      |                 |                        |  |  |  |  |  |  |
| Object                                                                                                    | Item Income Acco                                       | unt R                       | EPORT                                  |                      |                 |                        |  |  |  |  |  |  |
| Project PROJECT_<br>Customer<br>Project Manager TRIINP                                                                                                    | 1 Project training<br>Triin Pukk                       |                             |                                        |                      |                 |                        |  |  |  |  |  |  |
| Purchase Time<br>invoice                                                                                                    | Name Row Project Item I<br>object                      | Name Account Object Qty Sum | WIP Qty to cost % to<br>Balance Income | Amount to Cost start | end New account | New object New project |  |  |  |  |  |  |
| 100523 01.01.2022 1012                                                                                                    | Directo ADMIN PROJECT_1<br>OÜ                          | 525813 9.00 1<br>000.00     | 700 2.00 22.22                         | 2 200.00 01.03.2022  | 31.03.2022      | STOCK PROJECT_2        |  |  |  |  |  |  |
|                                                                                                    |                                                        |                             | 900.00                                 |                      |                 | Periodize              |  |  |  |  |  |  |
|                                                                                                    |                                                        | Purchase Invoice Total Sum  | 900.00                                 |                      |                 |                        |  |  |  |  |  |  |

## The initial object and project move to the Corr. object and Corr. project fields on the purchase invoice.

| < <: Purchase invoi                   | ce 100523 <sub>v4</sub> - Work - Micro | soft Edge                       |                     |                       |                |               |                  |                  |                    | - 0          | > |  |
|---------------------------------------|----------------------------------------|---------------------------------|---------------------|-----------------------|----------------|---------------|------------------|------------------|--------------------|--------------|---|--|
| https://login.directo.ee/ocra_directo |                                        |                                 |                     |                       |                |               |                  |                  |                    |              |   |  |
| Close New<br>Credit? Transac          | Copy Save Mail<br>tion Payment Cash    | Print 🚺 F OP<br>OUT Event Stock | EN << >><br>Receipt | Status Confi          | rmed LOGO      | UT            |                  |                  |                    |              |   |  |
| Number 100523                         |                                        |                                 |                     |                       |                |               |                  |                  |                    |              |   |  |
| Vendor 1012                           | Directo (                              | OÜ                              |                     | VAT Reg No            | EE1006153      | 11 Vendor     | s invoice 01012  | 2                |                    |              |   |  |
| Payee                                 |                                        |                                 |                     | VAT Reg No            | •              |               | Survey           |                  |                    |              |   |  |
|                                       |                                        |                                 |                     |                       | Main           | O Proceeding  | O DataFields     |                  |                    |              |   |  |
| Invoice da                            | ate 01.01.2022                         | User                            | TRIINP              | Bank code             |                | J             |                  | Purchase order   |                    |              |   |  |
| Payment terr                          | ms 7                                   | Object                          |                     | Account No 11         | 2233445566     |               |                  | S.Receipt        |                    |              |   |  |
| Due da                                | ate 08.01.2022                         | Cred account                    | 212211              | Ref.                  |                |               |                  | Credited invoice |                    |              |   |  |
| Op. da                                | ate 01.01.2022                         | Project                         |                     | Asset                 |                |               |                  | Internal Invoice |                    |              |   |  |
| VAT Da                                | ate                                    | Origin Country                  | EE (Eesti) 🗸        | Deal type             |                |               | ~                | Expence          |                    |              |   |  |
| Receiv                                | ed 16.08.2022 13:15:29                 | Туре                            | (choose type) 🗸     | Status (o             | choose status) | ~             |                  |                  |                    |              |   |  |
| Reclamati                             | on                                     | Recl. description               |                     |                       |                |               |                  |                  | Split by resources |              |   |  |
| Comme                                 | ent                                    |                                 |                     |                       |                |               |                  | e-mail           | info@directo.ee    |              |   |  |
| Int comme                             | ent                                    |                                 |                     |                       |                |               |                  |                  | Ŭ                  |              |   |  |
| Last changed by:                      | 16 08 2022 14 17                       | -35                             |                     | Past                  | e Recine B     | ulk Insert    |                  |                  |                    |              |   |  |
|                                       |                                        |                                 |                     | 1 400                 |                |               |                  |                  |                    |              |   |  |
| Currency EUR                          | VAT to                                 | tal 200.00                      | Total               | 1000.00 Dividable sun | ı              | Prepa         | ayment           | 0.00             |                    |              |   |  |
| Rate                                  | 1 Roundi                               | ng O                            | Total               | 1200.00 Difference    | Ð              | B             | alance           | 1200.00          |                    |              |   |  |
|                                       |                                        |                                 |                     |                       | C              |               |                  |                  |                    |              |   |  |
| No Type Ac                            | count Object                           | Project User                    | Description         | Тс                    | otal 1         | VAT code VAT  | start            | end              | WIP Corr.object    | Corr.project | 1 |  |
| 1 52                                  | 5813 ADMIN                             | PROJECT_1_TRIINP                | Training            |                       | /00.00         | 1 1           | 40.00            | 28.02.2022       | M                  |              |   |  |
| 3 52                                  | 5813 STOCK                             | PROJECT 2 TRIINP                | Training            |                       | 200.00         | 1             | 40 00 01 03 2022 | 31.03.2022       |                    | PROJECT 1    | t |  |
| 4                                     | orook                                  |                                 | naming              | and project           | 200.00         |               | 10.00 01.00.2022 | 31.03.2022       |                    | I ROLLOT_I   | J |  |
|                                       |                                        | Ch                              | anged object a      | and project           | In             | nitial object | and project      |                  |                    |              |   |  |

### Transaction

| C << Finance | - Transaction OST_1 | 00523 - Work - Mi | crosoft Edge    |               |                |         |              |                                   |            |                     |             |          |                     | - 0        |
|--------------|---------------------|-------------------|-----------------|---------------|----------------|---------|--------------|-----------------------------------|------------|---------------------|-------------|----------|---------------------|------------|
| 🖒 https:/    | /login.directo.ee/  | /ocra_directo_    | /transaction_do | ocument.html  | ?id=OST_100523 |         |              |                                   |            |                     |             |          |                     | A          |
| 👌 New        | 🛨 🏫 Save            | 🖻 Copy 🝷          | ⊗ Discard       | 前 Delete      | Attachments    | 🗹 Mail  | 🝷 🖨 Print    | <ul> <li>Open original</li> </ul> | Periodized | Create reverse tran | saction ••• | ŧ        | Switch to old vie   | w & 🗉      |
| Finan        | ce - Trar           | nsactior          | n OST: 10       | 00523         | Saved          |         |              |                                   |            |                     | Last chang  | ed by    | (16.08.2022 at 14:2 | 28:00) 🧐   |
| Туре         | Number              |                   | Date            |               | Reference      |         | Description  |                                   |            |                     | t.          | ebit     |                     | y.         |
| OST          |                     | 100523            | 01.01.2022      | <b></b>       |                |         | Period. 1012 | Directo OÜ//0101                  | 22         |                     |             |          | 1200                |            |
| Credit       | 1200                | Difference<br>0   |                 |               |                |         |              |                                   |            |                     |             |          |                     |            |
| Copy sel     | ection Delete       | eselection        | Bulk Insert     | Paste Recipe  | Split from Res | ources  |              |                                   |            |                     |             |          |                     | S X ×      |
| No.          | Account             | > Object          | Project         | P Descript    | ion            |         |              |                                   |            |                     | ۶ Deb       | it ≁ C   | redit 🔑 Date        | ^ ⊁ VAT cc |
|              | > Search            | > Search          | > Search        | > Search      |                |         |              |                                   |            |                     | > Search    | > Search | > Search            | > Searc    |
|              | <b>5</b> 113403     | ADMIN             | PROJECT_1       | Period. Train | ning           |         |              |                                   |            |                     | -100.       | 00       | 05.02.20            | 22         |
|              | 6 525813            | ADMIN             | PROJECT_1       | Period. Train | ning           |         |              |                                   |            |                     | 100.        | 00       | 05.02.20            | 22         |
|              | 7 525813            | STOCK             | PROJECT_2       | Period. Traii | ning           |         |              |                                   |            |                     | 200.        | 00       | 01.03.20            | 22         |
|              | 8 113403            | ADMIN             | PROJECT_1       | Period. Trail | ning           |         |              |                                   |            |                     | -200.       | 00       | 01.03.20            | 22         |
|              | 1 212351            |                   |                 | VAT 20%       |                |         |              |                                   |            |                     | 200.        | 00       |                     | 1          |
|              | 2 212211            |                   |                 | Account pa    | yables         |         |              |                                   |            |                     |             | 120      | 00.00               |            |
|              | 3 113403            | ADMIN             | PROJECT_1       | Training      |                |         |              |                                   |            |                     | 700.        | 00       |                     | 1          |
|              | 4 113403            | ADMIN             | PROJECT_        | Training      |                |         |              |                                   |            |                     | 300.        | 00       |                     | 1          |
|              | 9                   |                   |                 | Change        | d object and   | project | t            |                                   |            |                     |             |          |                     |            |
|              |                     |                   |                 |               | -              |         |              |                                   |            |                     |             |          |                     |            |

## 3.1.3. Purchase invoice periodization by changing the project, object and account

If you want to change the original project, object or account during project periodization, the setting Leaves zero row to the document must be turned on under fine tuning.

| Back Save DELETE SETTING: Personal V                                          |
|-------------------------------------------------------------------------------|
| <ul> <li>Leaves zero row to the document</li> <li>Quotation fields</li> </ul> |
| Save                                                                          |
|                                                                               |
|                                                                               |
|                                                                               |
|                                                                               |

## Example of project periodization:

| D <<: Project periodization 🗤 - Work - Microsoft Edge                                                                                                    |                                              |                     |                                        |                      |            |             |            |      |          |  |  |
|----------------------------------------------------------------------------------------------------|----------------------------------------------|---------------------|----------------------------------------|----------------------|------------|-------------|------------|------|----------|--|--|
| https://login.directo.ee/ocra_directo/yld_aru_projekt_tulukulu.asp?showall=1&projekt=PROJECT_1&kasutaja=&konto1=&kkient=&kobjekt=&artikkel=&konto2=&clr1=1 |                                              |                     |                                        |                      |            |             |            |      |          |  |  |
| Project PROJECT_1 Project M                                                                                                    | nager Cost Account                           | Customer            |                                        |                      |            |             |            |      |          |  |  |
| Object                                                                                                    | Item Income Account                          | REPOR               | RT                                     |                      |            |             |            |      |          |  |  |
| Project PROJECT_1 Project training<br>Customer<br>Project Manager TRIINP Triin Pukk                                                                        |                                              |                     |                                        |                      |            |             |            |      |          |  |  |
| Purchase Time<br>invoice                                                                                                    | Name Row Project Item Name Account<br>object | Object Qty Sum<br>B | WIP Qty to cost % to<br>Balance Income | Amount to Cost start | end        | New account | New object | Newp | roject   |  |  |
| 100523 01.01.2022 1012                                                                                                    | Directo ADMIN PROJECT_1 525813<br>OU         | 7.00 1<br>000.00    | 400 3.00 42.86                         | 300.00 01.04.2022    | 30.04.2022 | 525203      | PROD       | P002 |          |  |  |
|                                                                                                    |                                              |                     | 700.00                                 |                      |            |             |            | Р    | eriodize |  |  |
|                                                                                                    | Purchas                                      | e Invoice Total Sum | 700.00                                 |                      |            |             |            |      |          |  |  |

The initial object and project move to the Corr. object and Corr. project fields on the purchase invoice. The new account, object and project are written on a periodized row.

2025/07/05 08:58

11/11

| <-: Purchase invoice                                                                            | 100523 <sub>v4</sub> - Work - Micr | osoft Edge        |                 |                       |               |            |                |          |              |                    | —        |   | × |
|-------------------------------------------------------------------------------------------------|------------------------------------|-------------------|-----------------|-----------------------|---------------|------------|----------------|----------|--------------|--------------------|----------|---|---|
| https://login.directo.ee/ocra_directo_/or_arve.asp?NUMBER=100523                                |                                    |                   |                 |                       |               |            |                |          |              |                    |          | A | Ð |
| Close       New       Copy       Save       Mail       Print       Image: F       OPEN       << |                                    |                   |                 |                       |               |            |                |          |              |                    | 2        |   |   |
| Number 100523                                                                                   |                                    |                   |                 |                       |               |            |                |          |              |                    |          |   |   |
| Vendor 1012                                                                                     | Directo                            | OÜ                |                 | VAT Reg No            | EE1006153     | 11 V       | endors invoice | e 010122 |              |                    |          |   |   |
| Payee                                                                                           |                                    |                   |                 | VAT Reg No            |               |            | Survey         | 1        |              |                    |          |   |   |
|                                                                                                 |                                    |                   |                 |                       | Main          | Procood    |                | Fields   |              |                    |          |   |   |
| Invoice date                                                                                    | 01 01 2022                         | User              | TRIINP          | Bank code             | © Widili      |            |                | Pur      | chase order  |                    |          |   |   |
| Payment terms                                                                                   | 7                                  | Object            |                 | Account No 112        | 2233445566    |            | _              |          | S.Receipt    |                    |          |   |   |
| Due date                                                                                        | 08.01.2022                         | Cred account      | 212211          | Ref.                  |               |            |                | Cred     | ited invoice |                    |          |   |   |
| Op. date                                                                                        | 01.01.2022                         | Project           |                 | Asset                 |               |            |                | Inte     | rnal Invoice |                    |          |   |   |
| VAT Date                                                                                        |                                    | Origin Country    | EE (Eesti) 🗸    | Deal type             |               |            | ~              |          | Expence      |                    |          |   |   |
| Received                                                                                        | 16.08.2022 13:15:2                 | 9 Type            | (choose type) 🗸 | Status (cl            | noose status) | ~          |                |          |              |                    |          |   |   |
| Reclamation                                                                                     |                                    | Recl. description |                 |                       |               |            |                |          |              | Split by resources |          |   |   |
| Comment                                                                                         |                                    |                   |                 |                       |               |            |                |          | e-mail       | info@directo.ee    |          |   |   |
| Int comment                                                                                     |                                    |                   |                 |                       |               |            |                |          |              |                    |          |   |   |
|                                                                                                 |                                    |                   |                 |                       |               |            |                |          |              |                    |          |   |   |
|                                                                                                 |                                    |                   |                 |                       |               |            |                |          |              |                    |          |   |   |
| Last changed by:                                                                                | 16.08.2022 14:3                    | 4:57              |                 | Paste                 | Recipe        | ulk Insert |                |          |              |                    |          |   |   |
| Currency EUR                                                                                    | VAT to                             | otal 200.00       | Total           | 1000.00 Dividable sum |               |            | Prepayment     |          | 0.00         |                    |          |   |   |
| Rate                                                                                            | 1 Round                            | ing (             | ) Total         | 1200.00 Difference    |               |            | Balance        | 1        | 200.00       |                    |          |   |   |
|                                                                                                 |                                    |                   |                 |                       |               |            |                |          |              |                    |          |   |   |
| No Type Acco                                                                                    | Int Object                         | Project User      | Description     | То                    | tal           | VAT code V | AT Iter        | m Qt     | y WIP Co     | orr.object Corr    | .project |   |   |
| 2 5258                                                                                          | I3 ADMIN                           | PROJECT_1 TRIINP  | Training        |                       | 400.00        | 1          | 20.00          |          | 4            |                    |          |   |   |
| 3 5258                                                                                          | I3 STOCK                           | PROJECT 2 TRIINP  | Training        |                       | 200.00        | 1          | 40.00          |          | 2 🗌 AD       | OMIN PRO           | JECT 1   |   |   |
| 4 5252                                                                                          | 3 PROD                             | P002 TRIINP       | Training        |                       | 300.00        | 1          | 60.00          |          | 3 🗌 AE       | OMIN PRO           | JECT_1   |   |   |
| 5                                                                                               |                                    | Changed           | account, object | t and project         |               |            |                |          |              |                    |          |   |   |

The cost is periodized from the original corresponding account to the new account.

| C << Finance | - Transaction OST_1 | 00523 - Work - Mi | icrosoft Edge  |                       |               |        |                 |                |            |                       |              |          | -                    |          |
|--------------|---------------------|-------------------|----------------|-----------------------|---------------|--------|-----------------|----------------|------------|-----------------------|--------------|----------|----------------------|----------|
| https:/      | //login.directo.ee/ | ocra_directo_     | /transaction_d | ocument.html?id=OST_1 | 00523         |        |                 |                |            |                       |              |          |                      | A∌ ∈     |
| 🔓 New        |                     | 🖬 Copy 🔹          | ⊗ Discard      | 前 Delete 🛛 🧷 Attac    | hments 🗹 I    | Mail 🝷 | 🖨 Print 🔹       | Open original  | Periodized | Create reverse transa | iction •••   | ≓ Sw     | vitch to old view    | ۵ ۲      |
| Finan        | ce - Trar           | nsactior          | n OST: 10      | 00523 Saved           |               |        |                 |                |            |                       | Last changed | by (16   | 5.08.2022 at 14:44:4 | ) 9      |
| Туре         | Number              |                   | Date           | Refere                | nce           | D      | escription      |                |            |                       | De           | bit      |                      | y.       |
| OST          |                     | 100523            | 01.01.2022     | <b></b>               |               | P      | eriod. 1012 Dir | ecto OÜ//01012 | 2          |                       |              |          | 1200                 |          |
| Credit       | 1200                | Difference<br>0   |                |                       |               | _      |                 |                |            |                       |              |          |                      |          |
| Copy sel     | ection Delete       | selection         | Bulk Insert    | Paste Recipe Split    | from Resource | s      |                 |                |            |                       |              |          | 9                    | X ×      |
| No.          | Account             | > Object          | Project        | P Description         |               |        |                 |                |            |                       | ۶ Debit      | ۶ Credit | P Date ^             | ا ۲AT cc |
|              | > Search            | > Search          | > Search       | > Search              |               |        |                 |                |            |                       | > Search     | > Search | > Search             | > Seard  |
|              | 5 113403            | ADMIN             | PROJECT_1      | Period. Training      |               |        |                 |                |            |                       | -100.00      |          | 05.02.2022           |          |
|              | <b>6</b> 525813     | ADMIN             | PROJECT_1      | Period. Training      |               |        |                 |                |            |                       | 100.00       |          | 05.02.2022           |          |
|              | 7 525813            | STOCK             | PROJECT_2      | Period. Training      |               |        |                 |                |            |                       | 200.00       |          | 01.03.2022           |          |
|              | 8 113403            | ADMIN             | PROJECT_1      | Period. Training      |               |        |                 |                |            |                       | -200.00      |          | 01.03.2022           |          |
|              | 9 113403            | ADMIN             | PROJECT_1      | Period. Training      |               |        |                 |                |            |                       | -300.00      |          | 01.04.2022           |          |
|              | 10 525203           | PROD              | P002           | Period. Training      |               |        |                 |                |            |                       | 300.00       |          | 01.04.2022           |          |
|              | 1 212351            |                   |                | VAT 20%               |               |        |                 |                |            |                       | 200.00       |          |                      | 1        |
|              | <b>2</b> 212211     |                   |                | Account payables      |               |        |                 |                |            |                       |              | 1200.00  | )                    |          |
|              | <b>3</b> 113403     | ADMIN             | PROJECT_1      | Training              |               |        |                 |                |            |                       | 400.00       |          |                      | 1        |
|              | 4 113403            | ADMIN             | PROJECT_1      | Training              |               |        |                 |                |            |                       | 600.00       |          |                      | 1        |
|              | 11                  |                   | N              |                       |               |        |                 |                |            |                       |              |          |                      |          |
|              | 12                  |                   | The cha        | nged account, o       | object and    | projec | ct are adde     | d to the peri  | odized rov | v                     |              |          |                      |          |

From: https://wiki.directo.ee/ - **Directo Help** 

Permanent link: https://wiki.directo.ee/en/yld\_aru\_projekt\_tulukulu

Last update: 2023/03/03 12:28

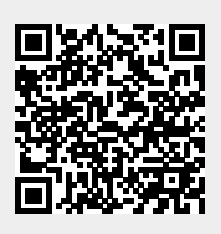